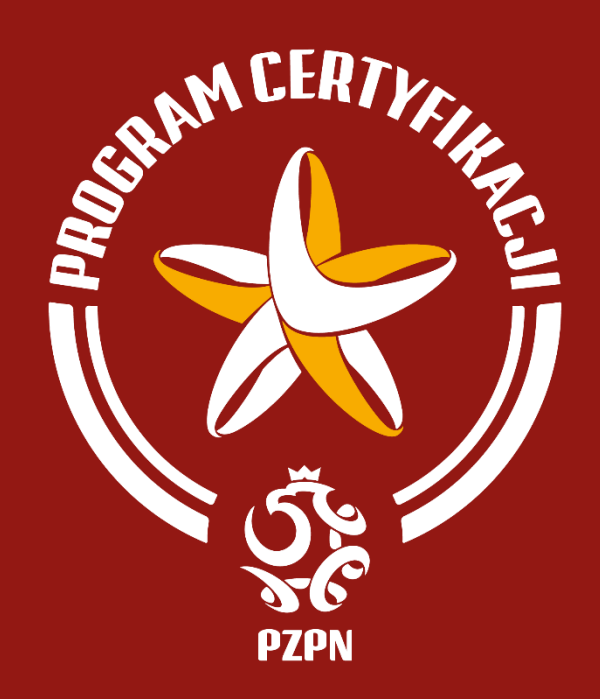

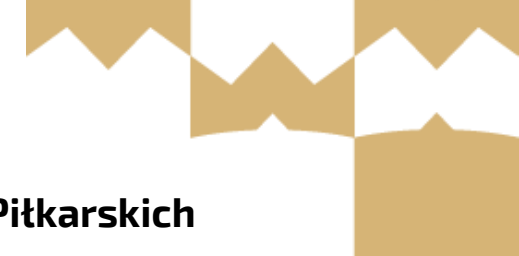

Program Certyfikacji PZPN dla Szkółek Piłkarskich

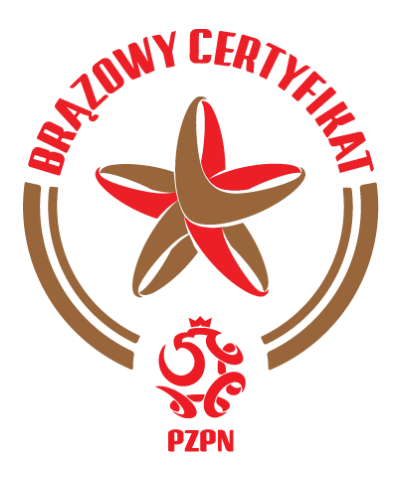

# **CERTYFIKACJA ELITE**

Wskazówki do bieżącego spełniania Kryteriów Programu w systemie na poziomie Brązowym

SIERPIEŃ 2024 r.

# <u>Spis treści</u>

| 1.  | Kryteria dot. drużyn                                                     |
|-----|--------------------------------------------------------------------------|
| 2.  | Zasady tworzenia drużyn w systemie4                                      |
| 3.  | Dodawanie drużyn w systemie5                                             |
| 4.  | Kryteria dot. trenerów7                                                  |
| 5.  | Dodawanie umów z trenerami w systemie8                                   |
| 6.  | Dodawanie zaświadczeń KRK oraz RSPTS9                                    |
| 7.  | Kryteria dot. Infrastruktury10                                           |
| 8.  | Dodawanie nowych obiektów do Systemu Zarządzania Szkółką Piłkarską11     |
| 9.  | Odpięcie boiska z którego Szkółka już nie korzysta13                     |
| 10. | Dodawanie umów na obiekty w systemie14                                   |
| 11. | Dodawanie wydarzeń do harmonogramu16                                     |
| 12. | Jak załączyć oświadczenia rodziców oraz badania lekarskie zawodników? 19 |
| 13. | Jak dodać wniosek do systemu?22                                          |
| 14. | Dokumenty25                                                              |

## 1. <u>Kryteria dot. drużyn</u>

Szkółki piłkarskie na poziomie Brązowym przez cały okres obowiązywania Certyfikatu muszą spełniać poniższe kryteria.

#### Szkółki chłopięce oraz mieszane muszą posiadać:

- Minimum 3 drużyny chłopięce,
- W co najmniej 3 różnych kategoriach wiekowych z zakresu Junior G/F/E/D.

#### Szkółki dziewczęce muszą posiadać:

- Minimum 3 drużyny dziewczęce,
- W co najmniej 3 różnych kategoriach wiekowych z zakresu Junior G/F/E/D.

Do Systemu Zarządzania Szkółką Piłkarską szkółka musi zgłosić wszystkie drużyny, które posiada w kategoriach objętych Programem Certyfikacji, a więc U6-U13.

## 2. Zasady tworzenia drużyn w systemie

|       |                       | Drużyna chłopięca oraz mieszana                     |  |  |
|-------|-----------------------|-----------------------------------------------------|--|--|
| 2.5.1 | W drużynie w kat. G2  | Zawodnicy z kategorii wiekowej U5-U7                |  |  |
|       | (Skrzaty, U-6)        | (zawodniczki U5 - U8)                               |  |  |
| 2.5.2 | W drużynie w kat. G1  | Zawodnicy z kategorii U5-U7 (zawodniczki U6-U8)     |  |  |
|       | (Skrzaty, U-7)        | albo U6-U8 (zawodniczki U7-U9)                      |  |  |
| 2.5.3 | W drużynie w kat. F2  | Zawodnicy z kategorii U6-U8 (zawodniczki U7-U9)     |  |  |
|       | (Żaki <i>,</i> U-8)   | albo U7-U9 (zawodniczki U8-U10)                     |  |  |
| 2.5.4 | W drużynie w kat. F1  | Zawodnicy z kategorii U7-U9 (zawodniczki U8-U10)    |  |  |
|       | (Żaki <i>,</i> U-9)   | albo U8-U10 (zawodniczki U9-U11)                    |  |  |
| 2.5.5 | W drużynie w kat. E2  | Zawodnicy z kategorii U8-U10 (zawodniczki U9-U11)   |  |  |
|       | (Orliki, U-10)        | albo U9-U11 (zawodniczki U10-U12)                   |  |  |
| 2.5.6 | W drużynie w kat. E1  | Zawodnicy z kategorii U9-U11 (zawodniczki U10-U12)  |  |  |
|       | (Orliki, U-11)        | albo U10-U12 (zawodniczki U11-U13)                  |  |  |
| 2.5.7 | W drużynie w kat. D2  | Zawodnicy z kategorii U10-U12 (zawodniczki U11-U13) |  |  |
|       | (Młodziki, U-12)      | albo U11-U13 (zawodniczki U12-U14)                  |  |  |
| 2.5.8 | W drużynie w kat. D1  | Zawodnicy z kategorii U11-U13 (zawodniczki U12-U14) |  |  |
|       | (Młodziki, U-13)      | albo U12-U14 (zawodniczki U13-U15)                  |  |  |
|       | Liczba dziewczynek,   |                                                     |  |  |
| 2.5.9 | które mogą zostać     | Brak limitu                                         |  |  |
|       | przypisane do drużyny |                                                     |  |  |
|       | chłopięcej            |                                                     |  |  |

• Drużyny chłopięce oraz mieszane

• Drużyny dziewczęce:

|        |                         | Drużyna dziewczęca                                        |
|--------|-------------------------|-----------------------------------------------------------|
| 2.5.10 | W drużynie w kat. G2    | Zawodniczki z kategorii U5-U8                             |
|        | (Skrzatki, U-6)         |                                                           |
| 2.5.11 | W drużynie w kat. G1    | Zawodniczki z kategorii U5-U8 albo U7-U9                  |
|        | (Skrzatki, U-7)         |                                                           |
| 2.5.12 | W drużynie w kat. F2    | Zawodniczki z kategorii U5-U8 albo U7-U9 albo U8-U10      |
|        | (Żaczki, U-8)           |                                                           |
| 2.5.13 | W drużynie w kat. F1    | Zawodniczki z kategorii U7-U9 albo U8-U10 albo U9-U11     |
|        | (Żaczki, U-9)           |                                                           |
| 2.5.14 | W drużynie w kat. E2    | Zawodniczki z kategorii U8-U10 albo U9-U11 albo U10-U12   |
|        | (Orliczki, U-10)        |                                                           |
| 2.5.15 | W drużynie w kat. E1    | Zawodniczki z kategorii U9-U11 albo U10-U12 albo U11-U13  |
|        | (Orliczki, U-11)        |                                                           |
| 2.5.16 | W drużynie w kat. D2    | Zawodniczki z kategorii U10-U12 albo U11-U13 albo U12-U14 |
|        | (Młodziczki, U-12)      |                                                           |
| 2.5.17 | W drużynie w kat. D1    | Zawodniczki z kategorii U11-U13 albo U12-U14 albo U13-U15 |
|        | (Młodziczki, U-13)      |                                                           |
| 2.5.18 | Liczba chłopców, którzy |                                                           |
|        | mogą zostać przypisani  | Maksymalnie 1 chłopiec na 5 dziewczynek                   |
|        | do drużyny dziewczęcej  |                                                           |
|        | % zawodników w          |                                                           |
| 2.6    | drużynie w jej          | 25%                                                       |
|        | nominalnej kategorii    |                                                           |
|        | wiekowej                |                                                           |

## 3. Dodawanie drużyn w systemie

### • KROK 1.

Będąc w zakładce drużyny, należy kliknąć "DODAJ NOWĄ DRUŻYNĘ".

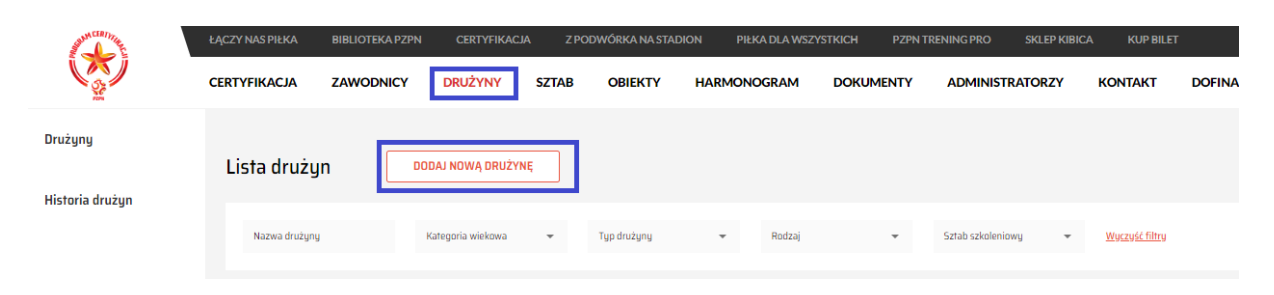

#### • KROK 2.

Tworząc drużynę/grupę treningową/naborową w systemie możemy sprawdzić jej definicje.

| Utwórz nową drużynę/grupę treningową                                                                                                    |    |  |
|----------------------------------------------------------------------------------------------------|----|--|
| DRUŻYNA - definicja                                                                                                    | ~  |  |
|                                                                                                    |    |  |
| GRUPA TRENINGUWA - definicja                                                                                                    | ^  |  |
| Grupa freningówa – grupa szkoleniowa, która nie jest druzyną ze względu na brak spełnienia kryteniów<br>liczebności zawodników lub proporcji dziewcząt do chłopców, musi być prowadzona przez trenera z<br>odpowiednią do poziomu Certyfikatu PZPN licencją oraz realizować zasady przeprowadzania treningów<br>zgodnie z przyjętym Programem Szkolenia. Kryterium dotyczące maksymalnej liczby Drużyn przypisanej<br>Trenera obejmuje również Grupy treningowe. | do |  |
| GRUPA NABOROWA - definicja                                                                                                    | ~  |  |
| Nazwa drużyny/grupy treningowej                                                                                                    |    |  |
| Typ drużyny/grupy treningowej 🖕 Kategoria wiekowa                                                                                                    | *  |  |
| ANULUJ DODAJ DRUŻYNĘ                                                                                                    |    |  |

#### • KROK 3.

Aby utworzyć drużynę/grupę treningową/naborową należy wpisać jej nazwę, wybierając typ i kategorię wiekową.

| Utwórz nową drużynę/grupę treningową              |   |  |  |
|---------------------------------------------------|---|--|--|
| DRUŻYNA - definicja                               | ~ |  |  |
| GRUPA TRENINGOWA - definicja                      | ~ |  |  |
| GRUPA NABOROWA - definicja                        | ~ |  |  |
| Nazwa drużyny/grupy treningowej                   |   |  |  |
| Typ drużyny/grupy treningowej 🚽 Kategoria wiekowa | • |  |  |
| ANULUJ DODAJ DRUŻYNĘ                              |   |  |  |

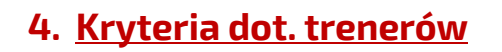

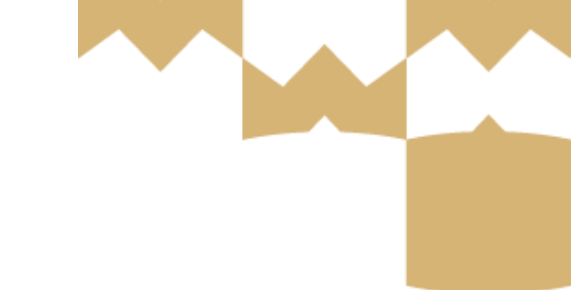

#### <u>Wszyscy Trenerzy przypisani do Sztabu Szkoleniowego Szkółki muszą posiadać:</u>

- Minimalną licencję UEFA C/GRASSROOTS C
- Zaświadczenie z Krajowego Rejestru Karnego (Ważne 12 miesięcy),
- Zaświadczenie z Rejestru Sprawców na Tle Seksualnym (Ważne 12 miesięcy),
- Ważną umowę o pracę/zlecenie/B2B/wolontariacką.
- W przypadku Trenera Stażysty należy załączyć zaświadczenie z odpowiednego WZPN o uczestnictwie w kursie trenerskim w zakładkach przeznaczonych na dokumenty KRK i RSPTS.

## <u>Umowa zawarta pomiędzy Szkółką Piłkarską a Trenerem musi spełniać</u>

#### <u>następujące kryteria:</u>

- musi mieć formę: umowy o pracę, umowy zlecenie, umowy o świadczenie usług (B2B) z jednoosobową działalnością gospodarczą, kontraktu trenerskiego albo umowy o wolontariat,
- zawierać datę zawarcia umowy,
- określać dokładnie strony umowy (w szczególności nazwa podmiotu, NIP/KRS/REGON, imię i nazwisko trenera/nazwa działalności gospodarczej, PESEL/NIP trenera),
- dokładnie wskazać przedmiot umowy (w szczególności zawierać informacje na temat prowadzenia treningów grup młodzieżowych/certyfikowanych),
- wskazywać czas na jaki umowa została zawarta (data rozpoczęcia umowy musi być najwcześniej dniem zawarcia umowy),
- zawierać stawkę wynagrodzenia trenera wraz z informacją czy jest ona netto/brutto,
- określać jak często zostanie wypłacone wynagrodzenie (należy pamiętać, iż w przypadku umowy zlecenie z osobą fizyczną lub umowy o pracę, wynagrodzenie musi być wypłacane co miesiąc - stosownie do art. 8a ust. 6 ustawy z dnia 10 października 2002 roku o minimalnym wynagrodzeniu za pracę (tekst jedn. Dz. U. z 2020 r., poz. 2207, ze zm.)),
- zawierać podpisy osób składających oświadczenia woli w imieniu obu stron umowy (zgodne z zasadą reprezentacji Szkółki),
- jeżeli umowa zawarta jest z osobą prawną pieczątka i parafka/czytelny podpis pełnym imieniem i nazwiskiem,
- jeżeli w podmiocie, którego forma prawna to stowarzyszenie lub spółka kapitałowa, zawarta została umowa z Członkiem Zarządu, to w imieniu podmiotu potrzebny jest podpis osoby z Komisji Rewizyjnej – wymagane załączenie uchwały w Systemie Zarządzania Szkółką Piłkarską.

Szkółka nie może współpracować z Trenerem, z którym nie posiada umowy, lub który zatrudniony jest przez inny podmiot i przez ten podmiot dalej delegowany do pracy w Szkółce.

## 5. Dodawanie umów z trenerami w systemie

• KROK 1.

Będąc w zakładce "SZTAB", należy przejść do szczegółów członka sztabu szkoleniowego.

| CERTYFIKACJA  | ZAWODNICY | DRUŻYNY | SZTAB OBIEKTY | HARMONOGRAM    | DOKUMENTY       | ADMINISTRATORZY | KONTAKT | DOFINANSOWANIE |                            |                          |            |                          |  |
|---------------|-----------|---------|---------------|----------------|-----------------|-----------------|---------|----------------|----------------------------|--------------------------|------------|--------------------------|--|
| Sztab         |           |         |               |                |                 |                 |         |                |                            |                          |            |                          |  |
|               |           |         | SZT           | NB SZKOLENIOWY |                 |                 |         |                |                            | SZTAB MEDYCZNY           |            |                          |  |
|               |           |         |               |                |                 |                 |         |                |                            |                          |            |                          |  |
| Imię          |           |         | Nazwisko      |                | Numer telefon   | 1               |         | Adres e-mail   |                            | Licencje trenerskie      | *          | Drużyny 👻                |  |
| Funkcje w dru | iżynach   | Ŧ       | Status        |                | Wyczyść filtry  |                 |         |                |                            |                          |            |                          |  |
|               |           |         |               |                |                 |                 |         |                |                            |                          |            | Szczegóły członka sztabu |  |
| Nazwisko      | Imi       | 9       | Nr telefonu   | Adres          | -mail           | Licencje tren.  | Ku      | rs Uefa B      | Funkcje                    | Drużyny/Grupy treningowe | Status     | A                        |  |
| Huncwot       | Ge        | rwazy   | 567765432     | huncy          | rot@yopmail.com | Grassroots C    |         | ]              | II trener - kulomiotki (G. | TJ                       | Zaakceptow | vany C C C               |  |

KROK 2. •

Następnie należy wybrać zakładkę "UMOWY" i przejść do procesu dodawania umowy.

| CERTYFIKACJA           | ZAWODNICY                                  | DRUŻYNY                                                                   | SZTAB                                 | OBIEKTY           | HARMONOGRAM                   | DOKUMENTY | ADMINISTRATORZY | KONTAKT | DOFINANSOWANIE               |       |  |
|------------------------|--------------------------------------------|---------------------------------------------------------------------------|---------------------------------------|-------------------|-------------------------------|-----------|-----------------|---------|------------------------------|-------|--|
| < Sztab                | szkoleniowy                                |                                                                           |                                       |                   |                               |           |                 |         |                              |       |  |
| GI                     | Gerwa<br>Data uro<br>Licencja:<br>Adres e- | <b>zy Huncwo</b><br>dzenia: 30.11.19<br>Grassroots C, 3<br>mail: huncwot@ | t<br>992<br>81.12.2023<br>®yopmail.co | ım                |                               |           |                 |         |                              |       |  |
|                        | SZCZEG                                     | ÓŁY CZŁONKA SZTABU                                                        |                                       |                   |                               | DOKUME    | NTY             |         | FUNKLIA TRENERA KOORDYNATORA | UMOWY |  |
| Umowy<br>Jeżeli posiac | J DODAI<br>dasz na liście więcej niż j     | I UMOWĘ<br>edną umowę, zazna                                              | acz poprzez klił                      | knięcie w checkbo | ox, która z nich jest obowiąz | ująca.    |                 |         |                              |       |  |

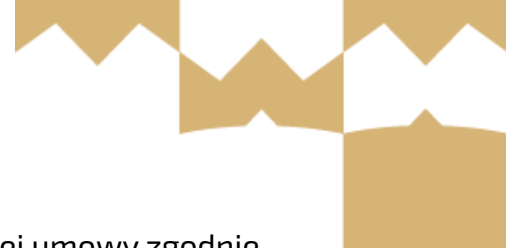

#### • KROK 3.

Na tym etapie należy wypełnić ankietę dodawania nowej umowy zgodnie z jej danymi, załączyć plik, a następnie kliknąć "DODAJ UMOWĘ".

| Dodaj umowę                                                  |            |                               |              | $\times$ |
|--------------------------------------------------------------|------------|-------------------------------|--------------|----------|
| UWAGA: Dodana umowa zostanie automatycznie oznaczo           | ina w szcz | ególach członka sztabu jako o | bowiązująca. |          |
| Typ umowy                                                    |            |                               |              |          |
| Umowa zlecenie                                               | $\sim$     |                               |              |          |
|                                                              |            |                               |              |          |
| Typ wynagrodzenia                                            |            | Stawka                        | Brutto/Netto |          |
| Za jednostkę treningową                                      | ~          | 60 PLN                        | Netto        | $\sim$   |
| Czas trwania jednoski w minutach                             |            |                               |              |          |
| 90 minut                                                     |            |                               |              |          |
| Herein under ad                                              |            | Harris uniter de              |              |          |
| Dinows wazna ou                                              | Ē          | uniowa wazna du               |              | Ē        |
| 27.04.2023                                                   |            | 27.07.2023                    |              |          |
|                                                              |            | 🗌 Umowa na czas nie           | określony    |          |
| Tutaj dolącz skan umowy                                      |            |                               |              |          |
| Dokument                                                     |            |                               |              |          |
| <ul> <li>BC5_2023.01-12.pdf</li> </ul>                       |            |                               |              | ± □      |
| Dopuszczalny format: PDF, JPG, PNG. Maksymalny rozmiar pliku | : 10MB     |                               |              |          |
| + DODAJ KOLEJNY DOKUMENT                                     |            |                               |              |          |
|                                                              |            |                               |              |          |
| Uwagi                                                        |            |                               |              |          |
|                                                              |            |                               |              |          |
| ANULUJ                                                       |            |                               | DODAJ UMOWĘ  |          |
| L                                                            |            | ·                             |              |          |

## 6. Dodawanie zaświadczeń KRK oraz RSPTS

Każdy członek sztabu szkoleniowego musi posiadać ważne zaświadczenie z Krajowego Rejestru Karnego oraz z Rejestru Sprawców na Tle Seksualnym. Zaświadczenie ważne jest ROK od dnia jego wystawienia.

#### • KROK 1.

Będąc w szczegółach danego trenera, należy przejść do zakładki "DOKUMENTY" i następnie kliknąć "DODAJ DOKUMENT".

| < Sztab szkol    | eniowy                                        |   |          |  |
|------------------|-----------------------------------------------|---|----------|--|
| PW               | Data urodzenia:<br>Licencja:<br>Adres e-mail: |   |          |  |
|                  | SZCZEGÓŁY CZŁONKA SZTABU                      | D | DKUMENTY |  |
| + DODAJ DOKUMENT |                                               |   |          |  |

• KROK 2.

Należy wypełnić ankietę dodawania dokumentu zgodnie z jego danymi, załączyć plik, a następnie kliknąć przycisk "DODAJ DOKUMENT".

| Dodaj nowy dokument                                                         | ×              |
|-----------------------------------------------------------------------------|----------------|
| Typ dokumentu*<br>Zaświadczenie o niekaralności z Krajowego Rejestru Karneg | o ~            |
| Data wystawienia dokumentu*<br>04.04.2023                                   | <b></b>        |
| Dokument*<br>ZAŚWIADCZENIE.pdf                                              | ≛ ī            |
| Dopuszczalny format: PDF, JPG, PNG. Maksymalny rozmiar pliku: 10MB          |                |
| ANULUJ                                                                      | DODAJ DOKUMENT |

## 7. Kryteria dot. Infrastruktury

#### <u>Szkółki piłkarskie na poziomie Brązowym przez cały okres obowiązywania</u> <u>Certyfikatu muszą spełniać poniższe kryteria:</u>

- zapewnienie odpowiedniego bezpiecznego miejsca zajęć,
- zgłoszenie wszystkich obiektów treningowych, na których odbywają się Wydarzenia w ramach Certyfikacji,

- wykazanie uprawnienia do korzystania z boisk,
- zapewnienie toalet na każdym obiekcie,
- zapewnienie szatni na każdym obiekcie.

Obszar treningowy wymagany podczas jednostek treningowych w okresie letnim (od marca do października dla kat. Orlik i Młodzik oraz od kwietnia do października dla kat. Skrzat i Żak ).

| 5.6.1 | Junior G, Skrzat, U6-U7    | 25 m × 26 m |
|-------|----------------------------|-------------|
| 5.6.2 | Junior F, Żak, U8-U9       | 25 m × 26 m |
| 5.6.3 | Junior E, Orlik U10-U11    | 50 m x 26 m |
| 5.6.4 | Junior D, Młodzik U12- U13 | 50 m x 26 m |

Obszar treningowy wymagany podczas jednostek treningowych w okresie zimowym (od listopada do lutego dla kat. Orlik i Młodzik oraz od listopada do marca dla kat. Skrzat i Żak).

| 5.9.1 | Junior G, Skrzat, U6-U7    | 28 m × 15 m lub 20 m × 20 m |
|-------|----------------------------|-----------------------------|
| 5.9.2 | Junior F, Żak, U8-U9       | 28 m × 15 m lub 20 m × 20 m |
| 5.9.3 | Junior E, Orlik U10-U11    | 28 m × 15 m lub 20 m × 20 m |
| 5.9.4 | Junior D, Młodzik U12- U13 | 28 m × 15 m lub 20 m × 20 m |

## 8. <u>Dodawanie nowych obiektów do Systemu Zarządzania Szkółką</u> <u>Piłkarską</u>

• KROK 1.

Będąc w zakładce "OBIEKTY", należy kliknąć przycisk "DODAJ NOWY OBIEKT".

| CERTYFIKACJA | ZAWODNICY     | DRUŻYNY | SZTAB | OBIEKTY | HARMONOGRAM | DOKUMENTY |
|--------------|---------------|---------|-------|---------|-------------|-----------|
| Obiekty      | DODAJ NOWY OB | IEKT    |       |         |             |           |

#### • KROK 2.

W kolejnym kroku trzeba wpisać kod pocztowy, kliknać przycisk "WYSZUKAJ" i następnie "DODAJ OBIEKT".

| < Dodaj obiekt                                                                                                    |                                                                   |                       |              |
|----------------------------------------------------------------------------------------------------|-------------------------------------------------------------------|-----------------------|--------------|
| Zanim zgłosisz nowy obiekt sportowy sprawdź, czy nie istniej<br>W tym celu podaj kod pocztowy, dzięki któremu wyszukamy c | e on już w naszej bazie.<br>biekty znajdujące się w Twojej okolic | y.                    |              |
| Kod pocztowy<br>02-511                                                                                                    | م [                                                               | WYSZUKAJ              |              |
| Nazwa obiektu                                                                                                    | Miejscowość                                                       | Adres                 |              |
| Centrum Futbolu Warszawianka                                                                                              | Warszawa-Mokotów                                                  | Dominika Merliniego 2 | DODAJ OBIEKT |

Jeżeli w momencie wyszukiwania nie znalazłeś obiektu, z którego korzysta twoja szkółka, kliknij przycisk "ZGŁOŚ NOWY OBIEKT" i uzupełnij dedykowany formularz. Obiekt zostanie dodany przez PZPN do "BAZY OBIEKTÓW", o czym zostaniesz poinformowany w wiadomości e-mail. W tym momencie należy ponownie wykonać procedurę przedstawioną w KROKU 2.

• KROK 3.

Po dodaniu nowego obiektu pojawi się on w zakładce "OBIEKTY".

|                              |                  |                       | • | Boisko nr 4                |
|------------------------------|------------------|-----------------------|---|----------------------------|
|                              |                  |                       | • | Boisko nr 3                |
| Centrum Futbolu Warszawianka | Warszawa-Mokotów | Dominika Merliniego 2 | • | Boisko nr 2                |
|                              |                  |                       | • | Boisko nr 1                |
|                              |                  |                       | • | Boisko nr 6                |
|                              |                  |                       | • | Hala Sportowa Warszawianka |
|                              |                  |                       |   |                            |

• KROK 4.

Będąc w zakładce "<mark>OBIEKTY</mark>", należy wybrać nowo dodany obiekt i przypisać boisko, z którego Szkółka Piłkarska będzie korzystać.

Boisko pr 5

| Boiska       | ZGŁOŚ NOWE BOISKO W RAMACH OBIEKTU |                                                                                  |               |              |                            | ~        | \$ |
|--------------|------------------------------------|----------------------------------------------------------------------------------|---------------|--------------|----------------------------|----------|----|
| Nazwa boiska | Adres                              | Szczególy                                                                        | Status        | Status umowy | Termin obowiązywania umowy | 13       |    |
| Boisko nr 5  |                                    | Rodzaj bolska: Bolsko Szkolne<br>Wymiary: 55 x 33 m<br>Typ nawierzchni: Sztuczna | Nieprzypisane |              |                            | <b>(</b> | 66 |
| loisko nr 4  |                                    | Rodzaj bolska: Bolsko Szkolne<br>Wymiary: 50 x 26 m<br>Typ nawierzchni: Sztuczna | Nieprzypisane |              | 2                          | ÷        | 68 |

## 9. <u>Odpięcie boiska z którego Szkółka już nie korzysta</u>

ZAWODNICY DRUŻYNY SZTAB OBIEKTY HARMONOGRAM DOKUMENTY ADMINISTRATORZY KONTAKT DOFINANSOWANIE

• KROK 1.

CERTYFIKACJA

Aby odpiąć boisko, należy przejść do zakładki "OBIEKTY".

| Obiekty DODAJ NOWY OB        | IEKT             |                       |                                                                                                    |                                                                                         |                    |
|------------------------------|------------------|-----------------------|----------------------------------------------------------------------------------------------------|-----------------------------------------------------------------------------------------|--------------------|
| Nazwa obiektu                |                  | Masto                 | Adres                                                                                                    | YEVCENEL FIETY                                                                          |                    |
| Nazwa obiektu                | Mejscowsić       | Adres                 | Lista boisk                                                                                                    | Unowy                                                                                   |                    |
| Baisko FC Plachacin          | Plochocin        | Lipowa 3              | Bolsko Boczne FC P     Bolsko Główne FC P                                                                                                    | lochocin od 17.11.2022 v<br>Vechocin Nieprzypisan                                       | 60 30.11.2023<br>e |
| Orlik przy ul. Sytej         | Warszawa-Wilandw | 5yta 123              | Orlik przy ul.Sytej                                                                                                    | Nieprzypisan                                                                            | . 6 8              |
| Centrum Futbolu Warszawianka | Warszawa-Makotów | Dominika Merliniego 2 | <ul> <li>Boisko nr 5</li> <li>Boisko nr 4</li> <li>Boisko nr 3</li> <li>Boisko nr 3</li> <li>Boisko nr 4</li> <li>Boisko nr 4</li> <li>Boisko nr 6</li> <li>Hala Sportsva War</li> </ul> | od 09.05.202<br>Nieprzysiaw<br>Nieprzysiaw<br>Nieprzysiaw<br>Nieprzysiaw<br>Nieprzysiaw | 3 de 1108.2023     |

#### • KROK 2.

Następnie należy wybrać "BOISKO", które Szkółka chcę odpiąć.

| Boiska       | ZGŁOŚ NOWE BOISKO W RAMACH OBIEKTU                                                             |            |               |                             |   |
|--------------|------------------------------------------------------------------------------------------------|------------|---------------|-----------------------------|---|
| Nazwa boiska | Adres Szczegóły                                                                                | Status     | Status umowy  | Termin obowiązywania umowy  | S |
| Boisko nr 5  | Rodzaj bolska: Bo <mark>isko Szkolne</mark><br>Wymiary: 55 x 33 m<br>Typ nawierzchni: Sztuczna | Przypisane | Z dokumentami | od 09.05.2023 do 11.08.2023 |   |

#### • KROK 3.

W ostatnim kroku Szkółka Piłkarska musi potwierdzić odpięcie "BOISKA" od "OBIEKTU".

| Odepnij boisko od obiektu                                                                                                    |     |  |  |  |  |
|----------------------------------------------------------------------------------------------------|-----|--|--|--|--|
| Czy na pewno chcesz odpiąć boisko od obiektu?                                                                                                    |     |  |  |  |  |
| UWAGA! Pamiętaj, że odpięcie boiska od obiektu nie powoduje usunięcia całego obiektu ze szkółki.<br>W celu usunięcia całego obiektu z listy obiektów szkółki, przejdź do sekcji obiekty i usuń obiekt. |     |  |  |  |  |
| ANULUJ                                                                                                    | ТАК |  |  |  |  |

## 10. Dodawanie umów na obiekty w systemie

• KROK 1.

Będąc w zakładce "OBIEKTY", należy wybrać obiekt, do którego trzeba dodać umowę.

| CERTYFIKACJA     | ZAWODNICY          | DRUŻYNY SZTAB               | OBIEKTY    | HARMONOGRAM | DOKUMENTY      | ADMINISTRATORZY | KONTAKT DOFINANSOWANIE                                                                                                    |                       |                                                                                                    |   |     |
|------------------|--------------------|-----------------------------|------------|-------------|----------------|-----------------|----------------------------------------------------------------------------------------------------|-----------------------|----------------------------------------------------------------------------------------------------|---|-----|
| 🚯 Brak ob        | oowiązującej umowy | y na korzystanie z boiska B | oisko nr 5 |             |                |                 |                                                                                                    |                       |                                                                                                    |   |     |
| Obiekty          | DODAJ NOWY OBI     | EKT                         |            |             |                |                 |                                                                                                    |                       |                                                                                                    |   |     |
| Nazwa obiektu    |                    |                             | Miasto     |             |                | Adres           |                                                                                                    | <u>Wyczyść filtry</u> |                                                                                                    |   |     |
| Nazwa obiektu    |                    | Miejscowość                 |            | Adres       |                |                 | Lista boisk                                                                                                    |                       | Umowy                                                                                                |   |     |
| Boisko FC Pło    | chocin             | Plachacin                   |            | Lipowa 3    |                |                 | Boisko Boczne FC Płochocin     Boisko Główne FC Płochocin                                                                                              |                       | od 17.11.2022 do 30.11.2023<br>Nieprzypisane                                                         | B | iii |
| Orlik przy ul. S | iytej              | Warszawa-Wilanów            |            | Syta 123    |                |                 | Orlik przy ul. Sytej                                                                                                    |                       | Nieprzypisane                                                                                        | B | Î   |
| Centrum Futb     | olu Warszawianka   | Warszawa-Mokotów            |            | Dominika    | ı Merliniego 2 |                 | <ul> <li>Beisko m 5</li> <li>Beisko m 4</li> <li>Beisko m 3</li> <li>Beisko m 2</li> <li>Beisko m 1</li> <li>Beisko m 6</li> <li>Beisko m 6</li> </ul> |                       | Brak dokumentów<br>Nieprzypisane<br>Nieprzypisane<br>Nieprzypisane<br>Nieprzypisane<br>Nieprzypisane | Ð | Ĩ   |

#### • KROK 2.

W kolejnym kroku wybieramy boisko.

| Boiska       | ZGŁOŚ NOWE BOISKO | W RAMACH OBIEKTU                                                                                           |            |                 |                            |         |
|--------------|-------------------|----------------------------------------------------------------------------------------------------|------------|-----------------|----------------------------|---------|
| Nazwa boiska | Adres             | Szczegóły                                                                                                  | Status     | Status umowy    | Termin obowiązywania umowy |         |
| Baiska nr 5  |                   | Rodzaj boiska: <mark>Boisko Szkolne</mark><br>Wymiary: 55 x 33 m<br>Typ nawierzchni: <mark>Sztuczna</mark> | Przypisane | Brak dokumentów | -                          | B B 🗈 Ō |

 KROK 3. Następnie należy kliknąć "DODAJ UMOWĘ".

| Umowy               | DODAJ UMOWĘ                  |                                 |                   |                                        |                                 |             |
|---------------------|------------------------------|---------------------------------|-------------------|----------------------------------------|---------------------------------|-------------|
| Jeżeli posiadasz na | liście więcej niż jedną umow | ę, zaznacz poprzez kliknięcie w | checkbox, która z | z nich jest obowiązująca i na podstawi | e której szkółka korzysta z dan | ego boiska. |
| Obowiązująca umowa  |                              | Ważna od                        | Do                | Data dodania                           | Własność                        | Status      |

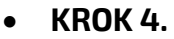

Na tym etapie należy wypełnić ankietę dodawania nowej umowy zgodnie z jej danymi, załączyć plik, a następnie kliknąć **"DODAJ UMOWĘ"**.

| Dodaj umowę                             |                     |                                     | ×                      |
|-----------------------------------------|---------------------|-------------------------------------|------------------------|
| W tym miejscu należy załączyć ważne doł | cumenty potwie      | rdzające tytuły prawne do korzystan | ia z wybranego boiska. |
| 🗌 Boisko jest własnością Szkółki        |                     |                                     |                        |
| Umowa ważna od                          |                     | Umowa ważna do                      |                        |
| 01.01.2023                              | Ē                   | 31.12.2023                          | =                      |
| Dokument BCS_2023.01-12.pdf             |                     | Umowa na czas nieokreślo            | iny<br>± ī             |
| + DODAJ KOLEJNY DOKUMENT                | ialny rozmiar pliku | TUMB                                |                        |
|                                         |                     |                                     |                        |

#### • KROK 5.

Po dodaniu nowej umowy do systemu zarządzania Szkółką Piłkarską, umowa oczekuję na weryfikację PZPN.

| Obowią | zująca umowa     | Ważna od   | Do         | Data dodania | Własność | Status                                         |             |   |
|--------|------------------|------------|------------|--------------|----------|------------------------------------------------|-------------|---|
| ~      | Umowa_SP37.pdf 👤 | 01.01.2023 | 31.12.2023 | 06.07.2023   | Nie      | Zmień status<br>Oczekujący na weryfikację PZPN | DODAJ ANEKS | / |

Należy pamiętać, że w momencie, kiedy Szkółka Piłkarska chce usunąć obiekt z systemu, wszystkie umowy powinny być zaakceptowane. Jest to istotne w kwestii rozliczenia.

| Obowią   | zująca umowa     | Ważna od   | Do         | Data dodania | Własność | Status                        |             |   |
|----------|------------------|------------|------------|--------------|----------|-------------------------------|-------------|---|
| <b>~</b> | Umowa_SP37.pdf 👤 | 01.01.2023 | 31.12.2023 | 06.07.2023   | Nie      | Zmień status<br>Zaakceptowany | DODAJ ANEKS | / |

## 11. <u>Dodawanie wydarzeń do harmonogramu</u>

• KROK 1.

Aby dodać nowe wydarzenie, należy przejść do zakładki "HARMONOGRAM", kliknąć "DODAJ WYDARZENIE".

| CERTYFIKACJA                                                                  | ZAWODNICY  | DRUŻYNY | SZTAB | OBIEKTY | HARMONOGRAM | DOKUMENTY           | ADMINISTRATORZY | KONTAKT     | DOFINANSOWANIE |                  |                   |   |
|-------------------------------------------------------------------------------|------------|---------|-------|---------|-------------|---------------------|-----------------|-------------|----------------|------------------|-------------------|---|
|                                                                               |            |         |       |         |             |                     |                 |             |                |                  |                   |   |
| <                                                                             | Maj 2023 🔿 |         |       |         |             |                     |                 | DODAJ WYDAR | ZENIE          | Widok miesiąca 👻 | Wszystkie drużyny | Ŧ |
| 🔵 Trening 🥚 Mecz 🔵 Obóz sportowy 🌒 Wydarzenie zablokowane 🗙 Wydarzenie się ni |            |         |       |         |             | ę nie odbyło / zost | ało odwołane    |             |                |                  |                   |   |

• KROK 2.

W kolejnym kroku wybieramy "**TYP"** oraz "**PODTYP WYDARZENIA"**. Zapisujemy i przechodzimy dalej.

| Krok 1 z 2                           |   |                                     | ×                      |  |  |  |  |  |  |
|--------------------------------------|---|-------------------------------------|------------------------|--|--|--|--|--|--|
| Nowe wydarzenie                      |   |                                     |                        |  |  |  |  |  |  |
|                                      |   |                                     |                        |  |  |  |  |  |  |
| Typ wydarzenia<br>Trening            | * | Podtyp wydarzenia<br>Trening zwykły | •                      |  |  |  |  |  |  |
| DOWIEDZ SIĘ WIĘCEJ O TYPACH WYDARZEŃ |   |                                     | ZAPISZ I PRZEJDŹ DALEJ |  |  |  |  |  |  |

#### • KROK 3.

Na tym etapie należy wypełnić ankietę, w której wskażemy wszelkie szczegóły wydarzenia.

| Krok 2 z 2                                                                                                    | ×                 |
|----------------------------------------------------------------------------------------------------|-------------------|
| Trening zwykły                                                                                                    |                   |
| Lokalizacja                                                                                                    |                   |
| Dodaj boisko z listy obiektów szkółki                                                                              | *                 |
| Termin                                                                                                    |                   |
| Data Czas rozpoczęcia 🔘 Czas zakończenia                                                                           | 0                 |
| Wydarzenie cykliczne                                                                                               |                   |
| Nazwa i dokumenty                                                                                                  |                   |
| Nazwa wydarzenia/Temat                                                                                             |                   |
| Pamiętaj, że nazwa powinna zawierać nazwę/temat treningu wynikającą z konspektu albo nazwę wydarzenia np.turnieju, | meczu.            |
| Dopuszczalny format: PDF. Maksymalny rozmar piku: TOMB                                                             |                   |
| Drużyna                                                                                                    |                   |
| Wybierz drużynę                                                                                                    |                   |
| Sztab                                                                                                    |                   |
|                                                                                                    |                   |
| Zawodnicy                                                                                                    |                   |
|                                                                                                    |                   |
| ← wstecz 1 2                                                                                                    | UTWÓRZ WYDARZENIE |

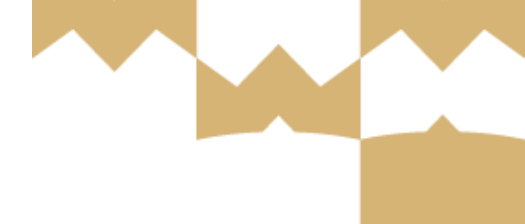

## UWAGA!

W Systemie Zarządzania Szkółką Piłkarską istnieje możliwość dodania **Wydarzeń Zagranicznych**. Aby dodać takie wydarzenie, należy:

- przejść do zakładki Harmonogram,
- następnie wybrać **<u>TYP WYDARZENIA</u>** oraz **<u>PODTYP WYDARZENIA.</u>**
- w kolejnym etapie oznaczamy "**Inny obiekt za granicą**" oraz wypełniamy wszelkie niezbędne dane.

| Krok 2 z 2                                                                |                |            |           |  |
|---------------------------------------------------------------------------|----------------|------------|-----------|--|
| Trening motorycz                                                          | zny/uzupełniaj | ący        |           |  |
| Lekelizzaiz                                                               |                |            |           |  |
|                                                                           |                |            |           |  |
| <ul> <li>Boisko z listy obiektóv</li> <li>Inny obiekt - Polska</li> </ul> | w szkółki      |            |           |  |
| 🔘 Inny obiekt - za grani                                                  | cą             |            |           |  |
| Kraj                                                                      |                |            |           |  |
|                                                                           |                |            |           |  |
| Kod pocztowy                                                              | Miejscowość    |            |           |  |
|                                                                           |                |            |           |  |
| Ulica                                                                     |                | Nr budynku | Nr lokalu |  |

**Obiekt z listy szkółki** – obiekt, na który posiadają Państwo umowę oraz przypisany jest do Państwa szkółki w systemie.

**Inny obiekt Polska oraz Obiekt za granicą** – obiekt, na który nie posiadają Państwo umowy. Szkółka przy tworzeniu wydarzenia musi wypełnić ręcznie wszystkie dane.

## 12. <u>Jak załączyć oświadczenia rodziców oraz badania lekarskie</u> <u>zawodników?</u>

• KROK 1.

Po zalogowaniu się do Systemu Zarządzania Szkółką Piłkarską należy przejść do zakładki "ZAWODNICY". A następnie będąc w tej zakładce, wybierz po lewej stronie zakładkę "HISTORIA ZAWODNIKÓW".

| ( A start and a start a start | LĄCZY NAS PIŁKA BIE<br>CERTYFIKACJA ZA | BLIOTEKA PZPN CERTYFIKA<br>WODNICY DRUŻYNY | ICJA Z PODWÓRKA NA ST | ADION PIŁKA DLA WSZY    | STKICH PZPN TRENING PRO SKI<br>DOKUMENTY ADMINISTRATO | EP KIBICA KUP BILET<br>RZY KONTAKT DOFINANSOW | ANIE     | ¥¢●~ |
|----------------------------------------------------------------------------------------------------|----------------------------------------|--------------------------------------------|-----------------------|-------------------------|-------------------------------------------------------|-----------------------------------------------|----------|------|
| Zawodnicy potwierdzeni                                                                                                    | i) 01.07.2023 N                        | ASTĄPIŁA ZMIANA SEZONU I                   | PIŁKARSKIEGO          | ZWERYFIKUJ NAZWY DRUŻYN |                                                       |                                               |          | ~    |
| Historia zawodników                                                                                                    | Historia zawoo                         | Iników                                     |                       |                         |                                                       |                                               |          |      |
| Wnioski                                                                                                    | Imię                                   | Nazwisł                                    | 10                    | Data urodzenia          | 🖾 Kategoria wiekowa                                   | ▼ Data zmiany statusu                         | 🖆 Status |      |
| Zawodnicy naborowi                                                                                                    | Tup                                    | ▼ Wuczyść f                                | iltru                 |                         |                                                       |                                               |          |      |
|                                                                                                    | Wszystkie 2023/20                      | 24 2022/2023 2021/2022                     | 1202/0205             |                         |                                                       |                                               |          |      |
|                                                                                                    | Nazwisko                               | Imię                                       | Тур                   | Data urodzenia          | Kategoria wiekowa                                     | Data zmiany statusu                           | Status   |      |
|                                                                                                    | Czech                                  | Dominika                                   | Potwierdzony          | 17.06.2016              | F2 Žak                                                | 09.09.2022                                    | USUNIĘTY | ß    |
|                                                                                                    | Nowak                                  | Seweryn                                    | Potwierdzony          | 15.06.2014              | E2 Orlik                                              | 09.11.2020                                    | AKTYWNY  | B    |

• KROK 2.

Będąc w zakładce "HISTORIA ZAWODNIKÓW" w filtrach, które widoczne są na górze ekranu wybierz odpowiedni status zawodnika – Aktywny, a następnie przejdź do "SZCZEGÓŁÓW ZAWODNIKA" poprzez kliknięcie odpowiedniej ikony przy zawodniku na liście.

| and the                | ŁĄCZY NAS PIŁKA | BIBLIOTEKA PZPN            | CERTYFIKAC    | IA ZPODI   | VÓRKA NA STAI | ION PIŁKA DLA WSZ       | YSTKICH PZPN TI | RENING PRO SKLEP KIBI | ICA KUPBI | LET                 |           | ¥ ¢ ●•   |
|------------------------|-----------------|----------------------------|---------------|------------|---------------|-------------------------|-----------------|-----------------------|-----------|---------------------|-----------|----------|
|                        | CERTYFIKACJA    | ZAWODNICY                  | DRUŻYNY       | SZTAB      | OBIEKTY       | HARMONOGRAM             | DOKUMENTY       | ADMINISTRATORZY       | KONTAKT   | DOFINANSOWANIE      |           |          |
| Zawodnicy potwierdzeni | () 01.07.20     | )23 NASTĄPIŁA ZMI <i>J</i> | ANA SEZONU PI | ŁKARSKIEGO |               | ZWERYFIKUJ NAZWY DRUŻYN |                 |                       |           |                     |           | <b>*</b> |
| Historia zawodników    | Historia za     | wodników                   |               |            |               |                         |                 |                       |           |                     |           |          |
| Wnioski                | Imię            |                            | Nazwisko      |            |               | Data urodzenia          | ۲               | Kategoria wiekowa     | ٣         | Data zmiany statusu | aktywny 🗈 | *        |
| Zawodnicy naborowi     | Tup             |                            | Wyczyść filtr | u          |               |                         |                 |                       |           |                     |           |          |
|                        | Wszystkie 2     | 023/2024 2022/2023         | 2021/2022     | 2020/2021  |               |                         |                 |                       |           |                     |           |          |
|                        | Nazwisko        |                            | Imię          | ١          | 'up           | Data urodzen            | ia              | Kategoria wiekowa     |           | Data zmiany statusu | Status    |          |
|                        | Nowak           | Si                         | eweryn        | Potwierdz  | ony           | 15.06.2014              | 4               | E2 Drlik              |           | 09.11.2020          | AKTYWNY   |          |

#### • KROK 3.

Po przejściu do "SZCZEGÓŁÓW ZAWODNKA" widoczna będzie Historia Zawodnika. Należy wybrać tam zakładkę "BADANIA I OŚWIADCZENIA" i przejść do procesu dodawania wymaganych dokumentów wybierając przycisk "DODAJ DOKUMENT".

| ( A constant of the second second sec | ŁĄCZY NAS PIŁKA | BIBLIOTEKA PZPN                                                       | CERTYFIKAC.     | JA Z PODW | ÓRKA NA STADION       | PIŁKA DLA WSZ   | YSTKICH PZPN T | RENING PRO SKLEP | KIBICA KUPBILE       | T              |                       | )# 🗘 🌒 v |
|----------------------------------------------------------------------------------------------------|-----------------|-----------------------------------------------------------------------|-----------------|-----------|-----------------------|-----------------|----------------|------------------|----------------------|----------------|-----------------------|----------|
|                                                                                                    | CERTYFIKACJA    | ZAWODNICY                                                             | DRUŻYNY         | SZTAB     | obiekty ha            | RMONOGRAM       | DOKUMENTY      | ADMINISTRATORZ   | Y KONTAKT            | DOFINANSOWANIE |                       |          |
| Zawodnicy potwierdzeni                                                                                                    | < Histori       | a zawodnika                                                           |                 |           |                       |                 |                |                  |                      |                |                       |          |
| Historia zawodników                                                                                                    |                 | Sewer                                                                 | <b>yn</b> Nowak |           |                       |                 |                |                  |                      |                |                       |          |
| Wnioski                                                                                                    | SN              | SN Data urodzenia: 15.06.2014<br>Aktualna kategoria wiekowa: E2 Drlik |                 |           |                       |                 |                |                  |                      |                |                       |          |
| Zawodnicy naborowi                                                                                                    |                 | Adres e-                                                              | mail Rodzica/O  | piekuna:  |                       |                 |                |                  |                      |                |                       |          |
|                                                                                                    |                 | OBECNOŚĆ W SZ                                                         | KÓŁCE           |           |                       | GRA W DRUŻYNACH |                |                  | OBECNOŚĆ NA WYDARZEN | IACH           | BADANIA I OŚWIADCZENI | A        |
|                                                                                                    | + DODAJ DOK     | UMENT                                                                 |                 |           |                       |                 |                |                  |                      |                |                       |          |
|                                                                                                    | Nazwa           | Typ d                                                                 | okumentu        |           | Data dodania do syste | mu              |                | Dodany przez     | Data waż             | ności od:      | Data ważności do:     |          |
|                                                                                                    | Dodaj dokument  | y                                                                     |                 |           |                       |                 |                |                  |                      |                |                       |          |

#### • KROK 4.

Pojawi się wtedy okienko z danymi, które należy wypełnić. Należy wybrać odpowiedni Typ dokumentu (Badanie lekarskie, Oświadczenie rodziców), uzupełnić datę od kiedy ważny jest dokument oraz do kiedy jest ważny, a także należy załączyć skan dokumentu w formacie PDF/JPG/PNG. Po poprawnym wypełnieniu wszystkich wymaganych miejsc oraz załączeniu skanu dokumentu należy wybrać przycisk "DODAJ DOKUMENT", który podświetli się na czerwono.

| Dodaj nowy dokument                                                             | ×                |
|---------------------------------------------------------------------------------|------------------|
| Typ dokumentu*                                                                  | ·                |
| Ważny od*                                                                       | Ē                |
| Ważny do*                                                                       | Ċ                |
| Dokument*<br>Doouszczalnu format: PDF, JPG, PNG, Maksumalnu rozmiar oliku: 10MB | + DODAJ DOKUMENT |
|                                                                                 |                  |
| ANULUJ                                                                          | DODAJ DOKUMENT   |

#### UWAGA!

Dodając Oświadczenie rodziców można zaznaczyć, że dokument obowiązuje bezterminowo.

| Dodaj nowy dokument                                                                          | ×   |
|----------------------------------------------------------------------------------------------|-----|
| Typ dokumentu*<br>Oświadczenie rodziców                                                      | Ŧ   |
| Ważny od*<br>01.06.2023                                                                      | Ċ   |
| bezterminowo Dokument*                                                                       |     |
| USWIAGCZENIE_FOGZICOW.pdf Dopuszczalny format: PDF, JPG, PNG. Maksymalny rozmiar pliku: 10MB | ⊻ ⊔ |
| ANULUJ DODAJ DOKUMENT                                                                        |     |
|                                                                                              |     |

Istnieje także możliwość dodania badań i oświadczeń zawodników poprzez przejście do zakładki "Zawodnicy" → "Zawodnicy potwierdzeni" i kliknięcie w ikonę "Zobacz profil" bądź wybranie imienia, czy nazwiska.

| Imię   | Pleć |           |
|--------|------|-----------|
| tomasz | м    |           |
|        | Imię | Imię Płeć |

• KROK 5.

Po poprawnym załączeniu dokumentów będą one widoczne w zakładce "BADANIA I OŚWIADCZENIA".

| auth (CRI))// RE       | ŁĄCZY NAS PIŁKA BIBLIOTEKA PZPN ( | CERTYFIKACJA Z PODWÓRKA NA ST             | ADION PIŁKA DLA WSZYSTKIC | H PZPN TRENING PRO SKLEP KIBICA | KUP BILET           |                        | `# ¢ ●• |  |
|------------------------|-----------------------------------|-------------------------------------------|---------------------------|---------------------------------|---------------------|------------------------|---------|--|
|                        | CERTYFIKACJA ZAWODNICY DR         | UŻYNY SZTAB OBIEKTY                       | HARMONOGRAM DO            | KUMENTY ADMINISTRATORZY KON     | TAKT DOFINANSOWANIE |                        |         |  |
| Zawodnicy potwierdzeni | < Historia zawodnika              |                                           |                           |                                 |                     |                        |         |  |
| Historia zawodników    | Seweryn N                         |                                           |                           |                                 |                     |                        |         |  |
| Wnioski                | SN Data urodzen<br>Aktualna kate  | ia: 15.06.2014<br>goria wiekowa: E2 Orlik |                           |                                 |                     |                        |         |  |
| Zawodnicy naborowi     | Rodzic/Opiek<br>Adres e-mail      | un:<br>Rodzica/Opiekuna:                  |                           |                                 |                     |                        |         |  |
|                        | ΟΒΕΓΝΟŚĆ W SZKÓŁCE                |                                           | GRA W DRUŻYNACH           | OBECNOŚĆ NA W                   | YDARZENIACH         | BADANIA I OŚWIADCZENIA |         |  |
|                        | + DODAJ DOKUMENT                  |                                           |                           |                                 |                     |                        |         |  |
|                        | Nazwa                             | Typ dokumentu                             | Data dodania do systemu   | Dodany przez                    | Data ważności od:   | Data ważności do:      |         |  |
|                        | Badanie_lekarskie.pdf             | Badanie lekarskie                         | 17.07.2023                | pzpnkoordynator3@yopmail.com    | 01.06.2023          | 31.05.2024             | / *     |  |
|                        | Déwindezonia radziców odf         | Oświadczenie rodziców                     | 17.07.2023                | ozonkoordunator3@uoomail.com    | 01.06.2023          |                        | / ±     |  |

Administrator szkółki ma wgląd, czy dany zawodnik posiada ważne badanie lekarskie oraz oświadczenie rodzica.

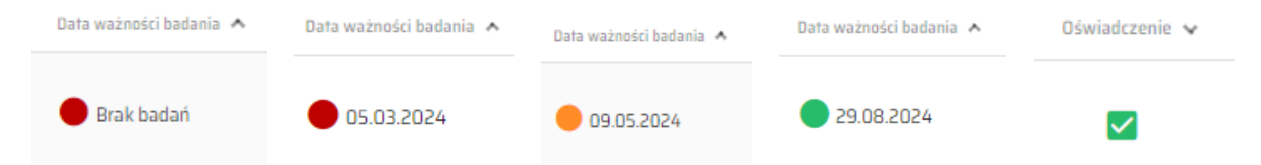

- Czerwona kropka oznacza badania nieważne lub ich brak.

- **Pomarańczowa kropka** oznacza zbliżający się koniec badań (badania ważne mniej niż miesiąc).

- Zielona kropka oznacza ważne badania (dłużej niż miesiąc).

Załączone oświadczenia są natomiast oznaczone zielonym checkboxem. Przy braku oświadczenia checkbox będzie pusty.

## 13. Jak dodać wniosek do systemu?

• KROK 1.

Po przejściu do panelu szkółki należy "kliknąć" zakładkę "WNIOSKI".

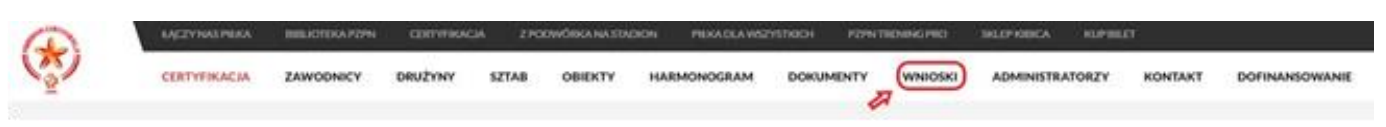

• KROK 2.

Wniosek może dotyczyć:

- Harmonogramu treningowego,
- Sztabu Szkoleniowego
- Infrastruktury sportowej,
- Bądź innych przypadków.

| Nowy wniosek                                                                         | ×    |
|--------------------------------------------------------------------------------------|------|
| Harmonogram treningowy                                                               | ~    |
| . Sztab szkoleniowy                                                                  |      |
| Infrastruktura sportowa                                                              |      |
| Inne                                                                                 |      |
| Temat                                                                                |      |
| BIU A E E E E Normal : sansserif : %                                                 |      |
| Tread who also                                                                       |      |
| Colument + DODAJ DOKU                                                                | MENT |
| Opusztalny format PCI, IPC, IPC, Malaynainy azmar pliku CMB<br>BODA KOLINY SOLIANY T |      |
| ANUUI ZAPISZ                                                                         | _    |

• KROK 3

Po wybraniu kategorii wniosku administrator szkółki musi wypełnić termin, którego dotyczy wniosek, temat oraz treść wniosku. Istnieje także możliwość załączenia dokumentu.

#### • KROK 4.

Po wysłaniu wniosku przez administratora szkółki Polski Związek Piłki Nożnej go zweryfikuje i nada jeden z poniższych statusów:

- Odrzucony,
- Zaakceptowany,
- Zaakceptowany z uwagami (wniosek został częściowo zaakceptowany - szkółka piłkarska powinna zapoznać się z uwagami).

## UWAGA!

Wniosek zgodnie ze swoją definicją jest to formalna prośba o zgodę na podjęcie określonych działań lub wykonanie określonej czynności. Wniosek może być zatem złożony wyłącznie w sytuacji, w której wymagana jest zgoda PZPN z powodu UZASADNIONEGO odstępstwa od regulaminu bądź kryteriów programu. Wniosek powinien zostać złożony z odpowiednim wyprzedzeniem, aby PZPN mógł się z nim zapoznać oraz ustosunkować się do niego, a w razie odmowy, by był czas na podjęcie stosownych do danej sytuacji działań.

#### **<u>GŁÓWNE POWODY ZŁOŻENIA WNIOSKU</u>**

#### Harmonogram treningowy

- Możliwość odwołania jednostki treningowej z powodu wyjazdu na turniej bez konieczności odrabiania.
- Możliwość odwołania wydarzenia bez konieczności odrobienia (konieczne przedstawienie uzasadnienia, które będzie podlegało ocenie PZPN).

#### Sztab szkoleniowy

- Możliwość poprowadzenia zajęć przez trenera niezgodnie z kryteriami programu (konieczne przedstawienie uzasadnienia, które będzie podlegało ocenie PZPN)
- Zgoda na udział w zajęciach szkółki osoby spoza członków sztabu szkoleniowego, np. piłkarza pierwszej drużyny.

#### Infrastruktura sportowa

- Możliwość realizacji jednostki treningowej na wymiarach zdefiniowanych dla okresu zimowego w trakcie trwania okresu letniego z uzasadnionego powodu (konieczne przedstawienie uzasadnienia, które będzie podlegało ocenie PZPN).
- Możliwość realizacji zajęć na wymiarach o długości lub szerokości niezgodnej z kryteriami, jednak o powierzchni większej lub równej polu powierzchni wymiarów wskazanych w kryteriach programu.

#### Inne przypadki

• Wszelkie inne przypadki, które wymagają zgody PZPN, jednak nie można przyporządkować ich do żadnej z powyższych kategorii.

#### PRZYKŁADY POPRAWNYCH WNIOSKÓW

- "Dzień dobry, zwracamy się z prośbą o możliwość trenowania dziś na obiektach zamkniętych. Pogoda w Rzeszowie jest obecnie zła, występują opady śniegu i marznącego deszczu, temperatura sięga 0 stopni. W związku z tym, aby zachować frekwencję na zajęciach i chcąc zadbać o zdrowie dzieci prosimy o możliwość trenowania dziś na halach o wymiarach zgodnych z wymaganiami dla okresu zimowego."
- "Dzień dobry, zwracam się z prośbą o zgodę na zrealizowanie mniejszej liczby jednostek treningowych o jedną w kolejnym mikrocyklu (1 kwietnia - 7 kwietnia) w drużynie 2012 A w związku z wyjazdem na trzydniowy turniej do Wyszkowa w terminie 05-07.04.2024. W ramach jednostki treningowej w dniu 05.04.2024 - drużyna będzie rozgrywać turniej w Wyszkowie."

**POPRAWNY POD WZGLĘDEM FORMALNYM WNIOSEK NIE MUSI ZOSTAĆ ZAAKCEPTOWANY**. Każda sytuacja jest rozpatrywana indywidualnie i to PZPN podejmuje ostateczną decyzję co do akceptacji wniosku lub odmowy.

#### WNIOSKIEM NIE JEST żadna kwestia, pytanie czy prośba NIEWYMAGAJĄCA zgody PZPN np.:

- informacja o przełożonym treningu
- informacja o odwołanym treningu
- prośba o ponowne przesłanie wytycznych na okres majówki
- pytania o uchybienia podczas audytu
- prośba o akceptację wniosku dla administratora finansowego
- prośba o dodanie obiektu do systemu, itp.

W takich sytuacjach należy kontaktować się mailowo pod adresem: certyfikacja.(nazwawojewodztwa)@pzpn.pl

## 14. <u>Dokumenty</u>

#### Jakie typy dokumentów są dostepne w Systemie Zarządzania Szkółką Piłkarską?

- Autorski Program Szkoleniowy
- Dokument
- Dokument na Komisję
- Dokument poświadczający formę prawną podmiotu
- Formularz Rejestracyjny
- Formularz zgłoszeniowy
- Inne
- Pełnomocnictwo do reprezentowania podmiotu
- Plan treningowy
- Raport z weryfikacji programu szkolenia
- Raport z wizyty
- Rezygnacja
- Umowa członka sztabu medycznego
- Umowa członka sztabu medycznego aneks
- Umowa o współpracy z fizjoterapeutą
- Umowa o współpracy z lekarzem medycyny sportowej
- Umowa potwierdzająca tytuły prawne do korzystania z boisk treningowych
- Umowa potwierdzająca tytuły prawne do korzystania z boisk treningowych aneks
- Umowa z członkiem sztabu szkoleniowego
- Umowa z osobą zatrudnioną do zarządzania działaniami szkółki
- Umowa z trenerem: Aneks
- Wniosek o nadanie uprawnień Administratora Finansowego
- Wzór dokumentu oświadczenia rodziców
- Zaświadczenie o braku zaległości finansowych wobec WZPN
- Zaświadczenie o niefigurowaniu w Rejestrze Sprawców Przestępstw na Tle Seksualnym
- Zaświadczenie z KRK
- Zaświadczenie z WZPN dot. udziału w rozgrywkach
- Zaświadczenie o niezaleganiu US
- Zaświadczenie o niezaleganiu ZUS